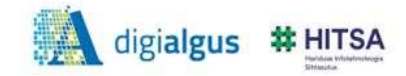

## Создание аккаунта в Gmail

1. Перейдите по ссылке <u>https://www.gmail.com</u>

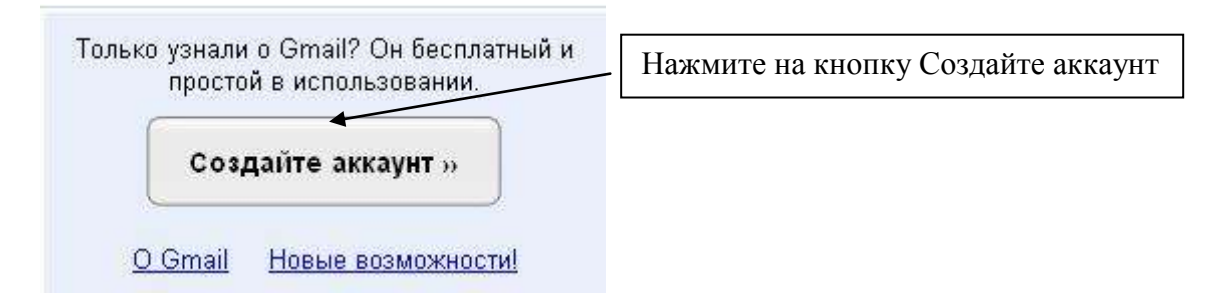

2. Заполните поля и нажмите на кнопку «Я принимаю условия. Создайте мой аккаунт»

| Начало работы с Gmail         |                                                                                                    |                                                                                                    |                                            |  |
|-------------------------------|----------------------------------------------------------------------------------------------------|----------------------------------------------------------------------------------------------------|--------------------------------------------|--|
| Ause:                         | Olge                                                                                                    |                                                                                                    |                                            |  |
| Фаннлия:                      | Sumailova                                                                                                    |                                                                                                    |                                            |  |
| Иыя для входа (полин):        | olga shumakova @gmail.com<br>Например: IPetrov, kun Petrov<br>Проверьте, не занято ли ина!                                                                                                | В имени для не менее 6 си                                                                                                    | В имени для входа д.б. не менее 6 символов |  |
| Акажите пароль:               | Зацита п                                                                                                    | воля Надежные В пароле д.б.                                                                                                    | не менее 8                                 |  |
| Зведите пароль еще раз:       | ••••••••                                                                                                    | символов                                                                                                    |                                            |  |
|                               | Создание аккаунта Google с функцией История<br>помощью которой вы сможете работать с Goog<br>результаты поиска и рекомендации. <u>Дополните</u><br>Включить функцию "История веб-поиска". | веб-поиска. История веб-поиска - это функция, с<br>le более индивидуально, получать более релевантные<br><u>тыкал информация</u> | 6                                          |  |
| Секретный вопрос:             | Выберите вопрос                                                                                                    | ×                                                                                                    |                                            |  |
|                               | Если вы забудете пароль, мы попросим вас ответить на секретный вопрос. Дополнительная<br>наформация                                                                                       |                                                                                                    |                                            |  |
| )TBET:                        | RESEARCH MALO                                                                                                    |                                                                                                    |                                            |  |
| (ดมางงานเสน ค.สก.สป้า         |                                                                                                    |                                                                                                    |                                            |  |
|                               | Этот адрас используется для проверка подлин<br>или вы забызи свой пароль. Если у вес нет дру<br>поли пустым. <u>Вололиительнае информация</u>                                             | юсти вискунта в тим случае, исли возникет проблема<br>гото адреса элистронной почты, можете оставить это                         |                                            |  |
| Лестоположение:               | Эстания (Eesti)                                                                                                    |                                                                                                    | ~                                          |  |
| Іроверка спова:               | Введите символы, представленные на картини<br>2020/USPC<br>Буревы изполятся file учата пагаста.                                                                                           | 8 14040                                                                                                    |                                            |  |
| Усповил предоставления услуг: | : Проверьте указанные выше сведения об аккаунтв Gopgle (если котите, можите их изменить) и прочитайте приведенные ниже Условия предоставления услуг                                       |                                                                                                    |                                            |  |
|                               | Venness mernetar same Venne Consta                                                                                                    | Версия для печ                                                                                                    | MTM .                                      |  |
|                               | 1. Bann ofnomenus o Google                                                                                                    |                                                                                                    |                                            |  |
|                               | <ol> <li>1.1. Использование вами товаров,<br/>веб-сайтов Google (далее - «Услуги»,</li> </ol>                                                                                             | . поограммного обеспеченкя, служб н<br>. исключка какие-либо услуги,                                                             | *                                          |  |
|                               | Нажимая расположенную ниже кнопку "Я прини<br>изложенные выше, а также <u>Праеила программы</u>                                                                                           | имаю условия", вы принимаете <u>Условия обслуживани</u><br>« <u>Молитику конфиденцияльности</u>                                  | g.                                         |  |
|                               | Япринитаючислов                                                                                                    | COSOBOTE MOD AKKENINT                                                                                                    |                                            |  |

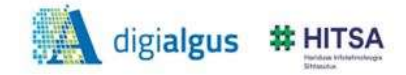

3. Вы зарегистрированы. Нажмите на кнопку «Войти в почту».

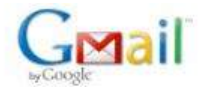

Знакомство с Gmail

## Поздравляем!

Вы успешно зарегистрировались в Gmail! Ниже приведен краткий обзор службы, который сделает ваше знакомство с ней более простым.

| C     |        |              |   | Архивироват                              |
|-------|--------|--------------|---|------------------------------------------|
| GMail | 10.000 |              |   |                                          |
|       |        |              |   | A                                        |
|       |        | 3.04<br>1.14 |   | 3.8                                      |
| =     |        |              |   |                                          |
|       |        |              |   | 2                                        |
|       |        |              | - | an an an an an an an an an an an an an a |
|       | 10 A.  |              | _ | оснета<br>Счета                          |
|       |        |              |   | В Путешествие                            |

возможностью, как присвоение нескольких ярлыков одному письму.

Архивация вместо удаления Очистите входящие, ничего при этом не удаляя. Нужные письма можно будет легко найти с помощью поиска или папки "Вся почта".

Войти в почту »

Чат с поддержкой видео Общайтесь в режиме реального времени прямо из Gmail. Встроенный видеочат позволит видеть друг друга во время разговора.

Ярлыки вместо папок Ярлыки заменяют собой папки и обладают по сравнению с ними такой дополнительной